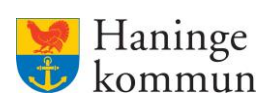

# Vårdbegäran

# Innehåll

| Vad är vårdbegäran?                                      | 2  |
|----------------------------------------------------------|----|
| Vad är ett ställningstagande?                            | 3  |
| Skapa vårdbegäran                                        | 3  |
| Hur kan jag se om HSL-personalen hanterat vårdbegäran?   | 5  |
| Se ställningstagande via Personakten                     | 5  |
| Se ställningstagande via Notifieringar                   | 7  |
| Via hemskärmen                                           | 7  |
| Notifiering via Meny                                     | 9  |
| Ändra eller felmarkera en skickad vårdbegäran            | 10 |
| Felmarkera vårdbegäran                                   | 10 |
| Ändra i vårdbegäran                                      | 12 |
| Vad händer i Lifecare HSL när du skickat en vårdbegäran? | 13 |

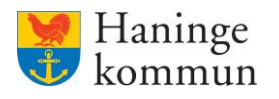

# Vad är vårdbegäran?

Vårdbegäran är det sätt vi nu ska använda när omvårdnadspersonal eller stödpersoner behöver begära hjälp av **kommunens egna Hälso- och sjukvårdspersonal (HSL-personal**) samt Adept. Vårdbegäran ersätter **den dagliga kontakten** med post it-lappar, e-mail, samtal i korridoren eller telefonsamtal som tidigare använts för kommunikation till HSL-personalen.

**OBS!** Observera att vid **akuta situationer**, såsom fall med trauma, blödning eller smärta, kvarstår tidigare rutin om samtal till HSL-personal.

Överrapportering av dessa ska även fortsättningsvis göras **telefonledes** innan dess att behovet av hjälp läggs in i **Lifecare som en vårdbegäran** av omvårdnadspersonalen.

Lägg även in en avvikelse i DF-respons.

I både vårdbegäran och avvikelsen beskrivs händelseförloppet samt vilka åtgärder som har hanterats i det akuta skedet.

De HSL-grupper som berörs är:

#### - HSL-personalen på Äldrenämndens boenden

- Sjukgymnaster/fysioterapeuter
- 0 Sjuksköterskor
- 0 Arbetsterapeuten
- HSL-personalen på Socialnämndens boenden och dagliga verksamheter Teamet för stöd och hälsa
  - o Sjukgymnaster/fysioterapeuter
  - o Sjuksköterskor
  - o Arbetsterapeuter
  - o Dietist
- Adept

Om du, brukaren, brukarens närstående eller någon annan i brukarens krets anser att brukaren har behov av en insats från HSL-personalen **behöver du alltså skicka en vårdbegäran**. Information om hur det görs finner du i denna manual.

**OBS!** Om HSL-personalen lägger in en vårdbegäran utifrån ert önskemål på HSL-sidan kommer du inte att se när HSL-personalen gör ett ställningstagande på vårdbegäran. **Du eller dina kollegor behöver** alltså göra din/er egen vårdbegäran själva i Lifecare Utförare för att ni i verksamheten ska se vilket ställningstagande som görs.

Det är även viktigt att ni själva gör vårdbegäran i Lifecare Utförare så att ni kan säkerställa att det inte redan finns en vårdbegäran inlagd som avser samma behov som du avser att kontakta HSL-personalen för. En kollega till dig kan redan ha skickat in samma vårdbegäran. **Detta ser enbart du om ni själva har skickat vårdbegäran till HSL-personalen.** 

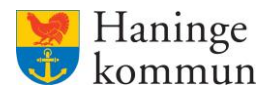

# Vad är ett ställningstagande?

HSL-personalen tar ställning till om det handlar om en **Hälso- och sjukvårdsinsats** eller en **Omsorgsinsats**.

Om HSL bedömer att problemet bör lösas med en omsorgsåtgärd avslår de vårdbegäran med en förklaring till varför och ger förslag på lämplig omsorgsåtgärd.

# Skapa vårdbegäran

Innan du skapar en vårdbegäran, säkerställ att det inte redan finns en vårdbegäran inlagd som avser samma behov som du avser att kontakta HSL-personalen för. En kollega till dig kan redan ha skickat in samma vårdbegäran.

Sök reda på brukaren via "Meny" och "Sök brukare".

| Hem   |                                                                         |                                                           | M          |                                                                            | Stäng 🗙 |
|-------|-------------------------------------------------------------------------|-----------------------------------------------------------|------------|----------------------------------------------------------------------------|---------|
| lieto |                                                                         |                                                           | MIE        | NY                                                                         |         |
|       |                                                                         | Maries hemskärm                                           |            | Hem<br>Sök brukare                                                         |         |
|       | Ej signerad dokumentation<br>Inget att signera                          | Ej lasta notifieringar<br>Finns notifieringar att se över | Ej bekr    | Beställningar<br>Att göra HSL<br>Notifieringar                             |         |
|       | Senast dokumenterat<br>Visa dokumentation från när du senast loggade in |                                                           | Genor<br>P | Synkronisering<br>Meddelanden<br>Administration weblänkar<br>Inställningar | ~       |

### Klicka på "Vårdbegäran.".

| Hei https://intranet.haninge.se teckningar |                                                                                                    |           |                                                            |        |
|--------------------------------------------|----------------------------------------------------------------------------------------------------|-----------|------------------------------------------------------------|--------|
| < Hem                                      |                                                                                                    | $\bowtie$ | Aarie Eidstrand<br>SAF.UtförarePersonalVåbo, Testenheten 1 | E Meny |
| 0                                          |                                                                                                    |           |                                                            |        |
|                                            |                                                                                                    |           |                                                            |        |
|                                            | Min enhet Delade av andra enheter                                                                                                    |           | Inkludera felmarkerade                                     |        |
| Mary Testare<br>360311-TF88 (6000014)      |                                                                                                    |           |                                                            |        |
|                                            | Vårdbegäran   LSS   LSS - Boende<br>2023-02-21 10:23                                                                                       |           |                                                            |        |
| FUNKTIONER                                 | Kontaktorsak vårdbegäran: Ospecificerad kontaktorsak                                                                                       |           |                                                            |        |
| Personuppgifter                            | Skapad av: Marie Eidstrand (Systemadministrator), 2023-02-21 10:25<br>Signerad av: Marie Eidstrand (Systemadministrator), 2023-02-21 10:25 |           |                                                            |        |
| Beställningar                              | → Gå till vårdbegäran                                                                                                    |           |                                                            |        |
| Samtycke                                   |                                                                                                    |           |                                                            |        |
| Insatser                                   |                                                                                                    |           |                                                            |        |
| Genomförandeplan                           | Vårdbegåran   LSS   LSS - Boende<br>2022-10-26 15:45                                                                                       |           |                                                            |        |
| Journalanteckningar                        | Kontaktorsak vårdbegäran: Ospecificerad kontaktorsak                                                                                       |           |                                                            |        |
| Infogade dokument                          | Skapad av: Marie Eidstrand (Systemadministrator), 2023-01-30 15:45                                                                         |           |                                                            |        |
| Vårdbegäran                                | Signerad av: Marie Eidstrand (Systemadministratör), 2023-01-30 15:45                                                                       |           |                                                            |        |
|                                            | → Ga till vardbegaran                                                                                                    |           |                                                            |        |

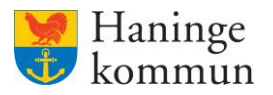

Säkerställ här att det inte redan finns en vårdbegäran inlagd som avser samma behov som du avser att kontakta HSL-personalen för. En kollega till dig kan redan ha skickat in samma vårdbegäran. (1)

Om det inte finns en vårdbegäran inskickad, klicka på "Lägg till." (2)

| Hem / Brukare:Vårdbegäran |                  |                            |                       |                                                      |                |
|---------------------------|------------------|----------------------------|-----------------------|------------------------------------------------------|----------------|
| < Hem                     |                  |                            |                       | Marie Eidstrand<br>SAF.UtforarePersonalVåbo, Testenl | meten 1 E Meny |
| ۵                         |                  |                            |                       |                                                      |                |
|                           | Vårdbegäran      | + Lägg till 2              |                       |                                                      |                |
| A deste Transmission      | Händelsetid      | Kontaktorsak               | Ställningstagande HSL | Alternativ                                           |                |
| 360311-TF88 (6000014)     | 2023-02-21 10:23 | Ospecificerad kontaktorsak | Ja                    |                                                      |                |
| 1                         | 2022-11-19 16:22 | Hosta                      |                       |                                                      |                |
| FUNKTIONER                | 2022-10-26 15:45 | Ospecificerad kontaktorsak | Ja                    |                                                      |                |
| Personuppgifter           |                  |                            |                       |                                                      |                |
| Beställningar             |                  |                            |                       |                                                      |                |
| Samtycke                  |                  |                            |                       |                                                      |                |
| Insatser                  |                  |                            |                       |                                                      |                |
| Genomförandeplan          |                  |                            |                       |                                                      |                |
| Journalanteckningar       |                  |                            |                       |                                                      |                |
| Infogade dokument         |                  |                            |                       |                                                      |                |
| Vårdbegäran               |                  |                            |                       |                                                      |                |

- 1) Välj datum och tid som begäran om vård avser.
- 2) Välj vem som skickar in begäran om vård.
- Välj vilken orsak det är du vill begära vård från HSL-personalen. De kontaktorsaker som finns visas i bilden nedan. Om det inte är en konkret orsak som du finner i listan nedan väljer du Ospecificerad kontaktorsak.
- 4a) Beroende på vilken Kontaktorsak du valt får du möjlighet att välja frastext. Om och vilka som finns hittar du genom att klicka på Infoga frastext.
  4b) Skriv en kort beskrivning om varför brukaren behöver kontakt med HSL-personal. Skriv så detaljerat som möjligt om behovet.
- 5) 5a) Du kan ta hjälp med avsnittet med frastexter. Om och vilka som finns hittar du genom att klicka på Infoga frastext.

5b) Skriv en kort bakgrund till behovet av hjälp från HSL-personal.

6) Klicka på "Signera.

| ٩                                            | Vårdbegäran<br>Lägg till Vårdbegäran                                                                                    | Kontaktorsak *                                                   |
|----------------------------------------------|----------------------------------------------------------------------------------------------------|------------------------------------------------------------------|
| Mary Testare<br>360311-TF87 (6000008)        | Handelsedatum         Tid           1         2022-12-12         II         13:14         III                           | - Vaij -<br>- Vaij -<br>Avföring                                 |
| NKTIONER<br>sonuppgifter                     | Prân vem *         Specificera vem *           2         Omsorgspersonal         Marie Eldstrand (@Maei)         •      | Dusch/ tvätt svårighet<br>Feber ?<br>Har svårt att förflytta sig |
| tällningar<br>ntycke                         | Kontaktorsak *         Värdgivare *           3         Ospecificerad kontaktorsak *         vardininge Kommun          | Kräkning/ Illamående<br>Läkemedel<br>Ont/ smårta                 |
| itser<br>romförandeplan                      | Situation 4a + infogs frastest                                                                                          | Orolig, ledsen, ängslig<br>Ospecificerad kontaktorsak<br>Ramlat  |
| nalanteckningar<br>gade dokument<br>dbegäran | 46                                                                                                    | Svårt att äta<br>Sår, trycksår<br>Sömn                           |
| Ivaro                                        | Bakgrund 5a + infoga frastest                                                                                           | Trasiga hjalpmedel<br>Urinläckage<br>Yrsel                       |
|                                              | kortfattad och relevent sjukdomshistoria för att skapa en gemensam helhetsbild av<br>patientens tillstånd fram till nu. |                                                                  |

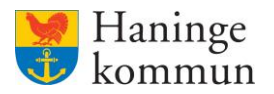

| Hem / Brukare:Vårdbegäran             |                    |                                |                       |                                                           |
|---------------------------------------|--------------------|--------------------------------|-----------------------|-----------------------------------------------------------|
| < Hem                                 |                    |                                | $\bowtie$             | Arie Eidstrand<br>SAF.UtforarePersonalVåbo, Testenheten 1 |
| <ul> <li>*</li> </ul>                 |                    |                                |                       |                                                           |
| 2                                     | 🔗 Vårdbegäran sign | erad, journalanteckning skapad |                       | ×                                                         |
| Mary Testare<br>360311-TF88 (6000014) | Vårdbegäran        | + Lägg till                    |                       |                                                           |
|                                       | Händelsetid        | Kontaktorsak                   | Ställningstagande HSL | Alternativ                                                |
| FUNKTIONER                            | 2023-03-08 19:50   | Urinläckage                    |                       | l ×                                                       |
| Personuppgifter                       | 2023-02-21 10:23   | Ospecificerad kontaktorsak     | Ja                    |                                                           |
| Beställningar                         | 2022-11-19-16:22   | Hosta                          |                       |                                                           |
| Samtycke                              | 2022-10-26 15:45   | Ospecificerad kontaktorsak     | Ja                    |                                                           |
| Insatser                              |                    |                                |                       |                                                           |
| Genomförandeplan                      |                    |                                |                       |                                                           |
| Journalanteckningar                   |                    |                                |                       |                                                           |
| Infogade dokument                     |                    |                                |                       |                                                           |
| Vårdbegäran                           |                    |                                |                       |                                                           |

#### Vårdbegäran är nu signerad och syns nu i listan.

## Hur kan jag se om HSL-personalen hanterat vårdbegäran?

Det finns två sätt att se om vårdbegäran är hanterad av HSL-personalen, via Personakten eller via Notifieringar.

OBS! Även när en notifiering har klickats på så finns notifieringen kvar i listan, dock ej fetmarkerad. Funktionen är alltså användbar, men man ska inte vänta på att röda bollar uppkommer.

Du behöver alltså ta för vana att dagligen kontrollera Notifieringar – oavsett om det finns en röd boll eller inte. Detta gäller såväl för chefer som utförarpersonal.

## Se ställningstagande via Personakten.

Så länge HSL-personalen inte har hanterat vårdbegäran är fältet för Ställningstagande tomt.

| Hem / Brukare:Vårdbegäran           |                   |                                |                       |                                                        | Fräng V  |
|-------------------------------------|-------------------|--------------------------------|-----------------------|--------------------------------------------------------|----------|
| < Hem                               |                   |                                | X                     | Arie Eidstrand<br>SAF.UtförarePersonalVåbo, Testenhete | n 1 Meny |
| <ul> <li>         •     </li> </ul> |                   |                                |                       |                                                        |          |
| Q                                   | Vårdbegäran signe | erad, journalanteckning skapad |                       | ×                                                      |          |
| Mary Testare                        | Vårdbegäran       | + Lägg till                    |                       |                                                        |          |
| 500511 1100 (0000011)               | Händelsetid       | Kontaktorsak                   | Ställningstagande HSL | Alternativ                                             |          |
| FUNKTIONER                          | 2023-03-08 19:50  | Urinläckage                    |                       | ø ×                                                    |          |
| Personuppgifter                     | 2023-02-21 10:23  | Ospecificerad kontaktorsak     | Ja                    |                                                        |          |
| Beställningar                       | 2022-11-19 16:22  | Hosta                          |                       |                                                        |          |
| Samtycke                            | 2022-10-26 15:45  | Ospecificerad kontaktorsak     | Ja                    |                                                        |          |
| Insatser                            |                   |                                |                       |                                                        |          |
| Genomförandeplan                    |                   |                                |                       |                                                        |          |
| Journalanteckningar                 |                   |                                |                       |                                                        |          |
| Infogade dokument                   |                   |                                |                       |                                                        |          |

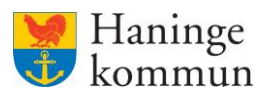

| Hem / Brukare:Vårdbegäran             |                    |                                |                       |                                                            |        |
|---------------------------------------|--------------------|--------------------------------|-----------------------|------------------------------------------------------------|--------|
| < Hem                                 |                    |                                | $\bowtie$             | Marie Eidstrand<br>SAF.UtförarePersonalVåbo, Testenheten 1 | E Meny |
| ۲                                     | Î.                 |                                |                       |                                                            |        |
| 2                                     | 🔗 Vårdbegäran sign | erad, journalanteckning skapad |                       | ×                                                          |        |
| Mary Testare<br>360311-TF88 (6000014) | Vårdbegäran        | + Lägg till                    |                       |                                                            |        |
|                                       | Händelsetid        | Kontaktorsak                   | Ställningstagande HSL | Alternativ                                                 |        |
| FUNKTIONER                            | 2023-03-08 19:50   | Urinläckage                    |                       | <i>ℓ</i> ×                                                 |        |
| Personuppgifter                       | 2023-02-21 10:23   | Ospecificerad kontaktorsak     | Ja                    |                                                            |        |
| Beställningar                         | 2022-11-19 16:22   | Hosta                          |                       |                                                            |        |
| Samtycke                              | 2022-10-26 15:45   | Ospecificerad kontaktorsak     | Ja                    |                                                            |        |
| Insatser                              |                    |                                |                       |                                                            |        |
| Genomförandeplan                      |                    |                                |                       |                                                            |        |
| Journalanteckningar                   |                    |                                |                       |                                                            |        |
| Infogade dokument                     |                    |                                |                       |                                                            |        |
| Vårdbegäran                           |                    |                                |                       |                                                            |        |

Om du vill se vilket ställningstagande som HSL-personalen gjort klickar du på raden för vårdbegäran.

Du ser nu vilket ställningstagande som gjorts, en motivering av ställningstagandet samt vem som gjort ställningstagandet.

| Hem / Brukare:Vårdbegäran / Detaljer  |                                                                                                    |           |                                                            |        |
|---------------------------------------|----------------------------------------------------------------------------------------------------|-----------|------------------------------------------------------------|--------|
| < Brukare:Vårdbegäran                 |                                                                                                    | $\bowtie$ | Marie Eidstrand<br>SAF.UtförarePersonalVåbo, Testenheten 1 | ≡ Meny |
| Mary Testare<br>360311-TF88 (6000014) | Vårdbegäran<br>DETALJER <b>STÄLLNINGSTAGANDE HSL</b><br>Ställningstagande<br>Koppla till pågående vårdprocess (Omgående)<br>Motivering av prioritet<br>Skriver en motivering | 🧭 Koppi   | ad till pägäende värdprocess                               |        |
| Personuppgifter                       | Signerad av: Marie Eldstrand (Maei), SAF.Sjukskoterska, 2023-02-21 10:30                                                                                                    |           |                                                            |        |
| Beställningar                         |                                                                                                    |           |                                                            |        |
| Samtycke                              |                                                                                                    |           |                                                            |        |
| Insatser                              |                                                                                                    |           |                                                            |        |
| Genomförandeplan                      |                                                                                                    |           |                                                            |        |
| Journalanteckningar                   |                                                                                                    |           |                                                            |        |
| Infogade dokument                     |                                                                                                    |           |                                                            |        |
| Vårdbegäran                           |                                                                                                    |           |                                                            |        |

De ställningstaganden som HSL-personalen kommer göra är antingen att **Koppla vårdbegäran till** befintlig vårdprocess eller att Avsluta utan åtgärd.

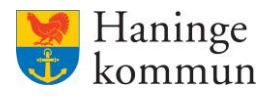

## Se ställningstagande via Notifieringar

Lifecare Utförare har funktionen notifieringar, vilket visar förändringar i beställningar och ställningstaganden för vårdbegäran som skickats från verksamheten. Listan på notifieringar nås via boxen på hemskärmen (1) eller via Meny/Notifieringar (2).

Oavsett vilken väg du tar får du fram en lista med notifieringar som verksamheten behöver vara uppmärksam på.

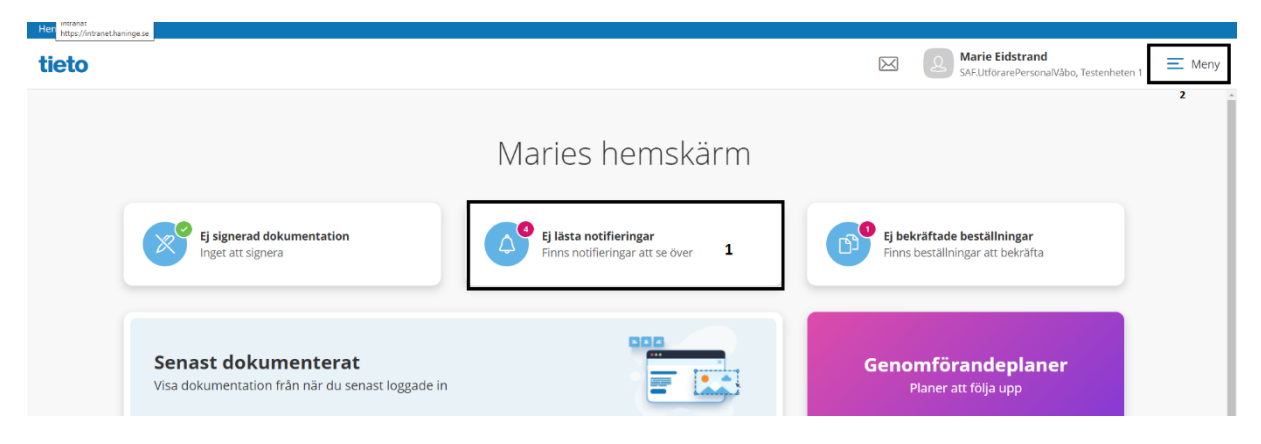

#### Via hemskärmen

Om det inkommit en ny notifiering visas en röd boll i boxen på hemskärmen.

Vad som är viktigt att veta är att funktionen **inte är baserad på dig som användare**. Listan notifieringar avser notifieringar som är aktuella på **verksamhet. Den röda bollen faller bort när** *någon* i **verksamheten trycker på boxen eller går in i notifieringar via menyn och trycker på raden för notifieringen.** 

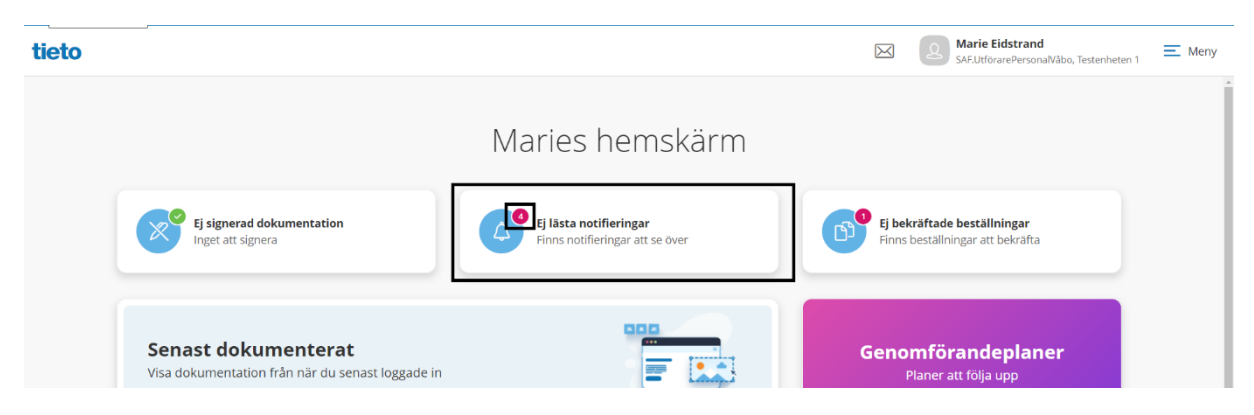

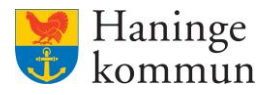

Nya notifieringar är fetmarkerade i listan över notifieringar.

Om du klickar på notifieringen kommer den markeras som "Läst" och fetmarkeringen försvinner. Om du klickar på "Hem" i stället för att klicka på raden kommer fetmarkeringen bestå.

| lem / Notifieringar |            |                                                                             |           |                                         |                     |        |
|---------------------|------------|-----------------------------------------------------------------------------|-----------|-----------------------------------------|---------------------|--------|
| Hem                 |            |                                                                             | $\bowtie$ | Marie Eidstrand<br>SAF.UtförarePersonal | Våbo, Testenheten 1 | E Meny |
| Notifieri           | ingar      |                                                                             |           |                                         |                     |        |
| Status              | Datum      | Ămne                                                                        |           |                                         |                     |        |
| Läst                | 2023-02-21 | Ställningstagande gällande Vårdbegäran Mary Testare med datum 2023-02-21    |           |                                         |                     |        |
| Ej läst             | 2023-02-21 | Vårdbegäran gällande Mary Testare är ändrad med datum 2023-02-21            |           |                                         |                     |        |
| Läst                | 2023-02-15 | ISL uppdrag för Mary TestarMera har avslutats med datum 2023-02-15          |           |                                         |                     |        |
| Läst                | 2023-02-15 | HSL uppdrag f     r Mary TestarMera har avslutats med datum 2023-02-15      |           |                                         |                     |        |
| Ej läst             | 2023-01-30 | Vårdbegäran gällande Mary Testare är ändrad med datum 2023-01-30            |           |                                         |                     |        |
| • Ej läst           | 2023-01-30 | Vårdbegäran gällande Mary Testare är ändrad med datum 2023-01-30            |           |                                         |                     |        |
| Ej läst             | 2023-01-30 | Ställningstagande gällande Vårdbegäran Mary Testare med datum 2023-01-30    |           |                                         |                     |        |
| Läst                | 2023-01-16 | Ställningstagande gällande Vårdbegäran Mary TestarMera med datum 2023-01-16 |           |                                         |                     |        |

Om du klickar på raden för notifieringen kommer du in i den del av Lifecare som notifieringen avser. Det betyder att om du klickar på ett ställningstagande för vårdbegäran, kommer du komma in i kundens akt och kunna läsa vårdbegäran och ställningstagandet.

OBS! Även när en notifiering har klickats på så finns notifieringen kvar i listan, dock ej fetmarkerad. Funktionen är alltså användbar, men man ska inte vänta på att röda bollar uppkommer.

Du bör alltså ta för vana att dagligen kontrollera Notifieringar – oavsett om det finns en röd boll eller inte. Detta gäller såväl för chefer som utförarpersonal.

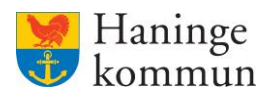

### Notifiering via Meny

Ett alternativ för att inte behöva "släcka notifieringen" genom att klicka på den är att ifrån denna bild söka reda på kunden genom att klicka på Meny och sen klicka på Notifieringar.

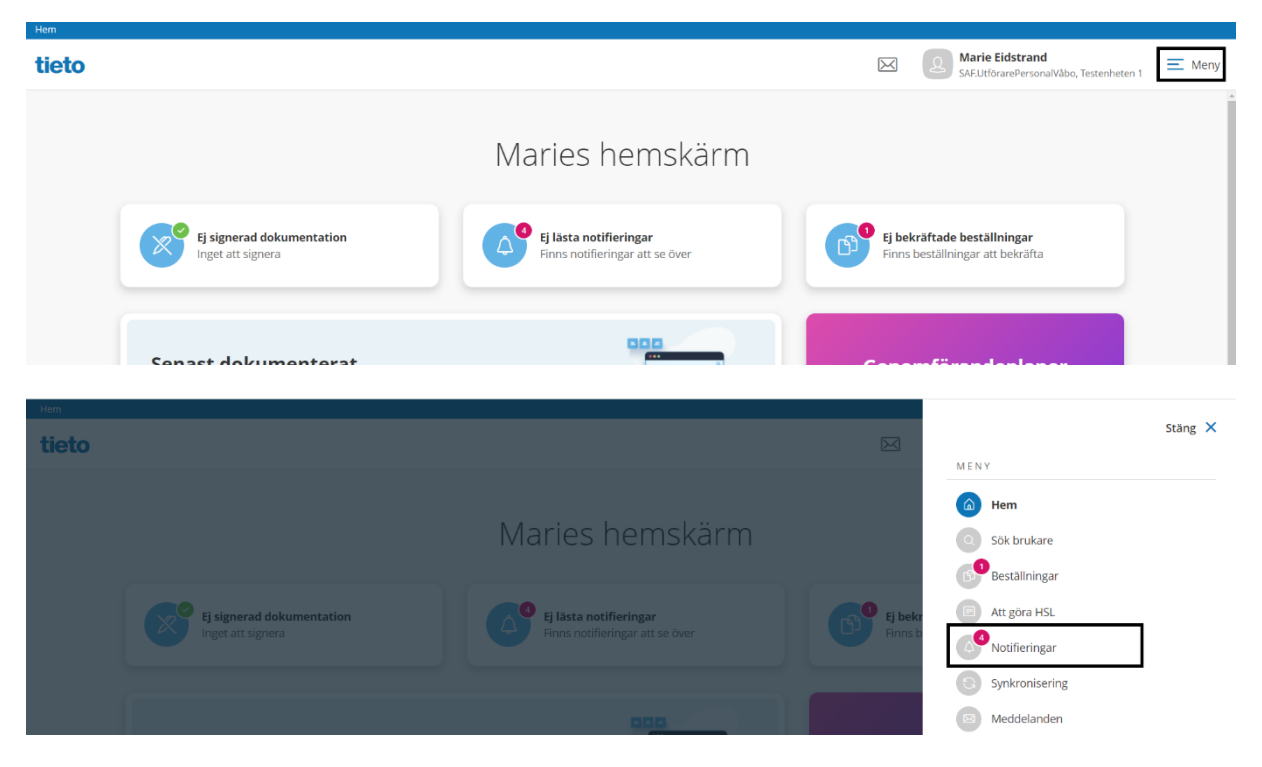

Funktionen för notifieringar är där densamma.

| Hem / Notifieringar         |            |                                                                             |           |                                  |                                         |       |
|-----------------------------|------------|-----------------------------------------------------------------------------|-----------|----------------------------------|-----------------------------------------|-------|
| < Hem                       |            |                                                                             | $\bowtie$ | A Marie Eidstr<br>SAF.UtförarePe | <b>and</b><br>rsonalVåbo, Testenheten 1 | ≡ Men |
| Notifier                    | ingar      |                                                                             |           |                                  |                                         |       |
| Status                      | Datum      | Ämne                                                                        |           |                                  |                                         |       |
| Läst                        | 2023-02-21 | Ställningstagande gällande Vårdbegäran Mary Testare med datum 2023-02-21    |           |                                  |                                         |       |
| Ej läst                     | 2023-02-21 | Vårdbegäran gällande Mary Testare är ändrad med datum 2023-02-21            |           |                                  |                                         |       |
| Läst                        | 2023-02-15 | ③ HSL uppdrag för Mary TestarMera har avslutats med datum 2023-02-15        |           |                                  |                                         |       |
| Läst                        | 2023-02-15 | HSL uppdrag f     r Mary TestarMera har avslutats med datum 2023-02-15      |           |                                  |                                         |       |
| <ul> <li>Ej läst</li> </ul> | 2023-01-30 | Vårdbegäran gällande Mary Testare är ändrad med datum 2023-01-30            |           |                                  |                                         |       |
| Ej läst                     | 2023-01-30 | Vårdbegäran gällande Mary Testare är ändrad med datum 2023-01-30            |           |                                  |                                         |       |
| Ej läst                     | 2023-01-30 | Ställningstagande gällande Vårdbegäran Mary Testare med datum 2023-01-30    |           |                                  |                                         |       |
| Läst                        | 2023-01-16 | Ställningstagande gällande Vårdbegäran Mary TestarMera med datum 2023-01-16 |           |                                  |                                         |       |
| Läst                        | 2022-12-22 | Ställningstagande gällande Vårdbegäran Mary TestarMera med datum 2022-12-22 |           |                                  |                                         |       |

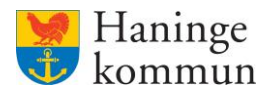

## Ändra eller felmarkera en skickad vårdbegäran

Du kan ändra i en skickad vårdbegäran så länge den inte är hanterad av HSL-personalen. Om ikonerna på raden för vårdbegäran har försvunnit kan du inte längre ändra eller felmarkera vårdbegäran. Möjligheten försvinner när HSL-personalen gjort ställningstagande om vårdbegäran.

| < He | m                     |                  |                            | $\bowtie$             | Marie Eidstrand<br>SAF.UtforarePersonalVåbo, Testenheten 1 | 🔳 Meny |
|------|-----------------------|------------------|----------------------------|-----------------------|------------------------------------------------------------|--------|
| ٢    | e i                   | Vårdbegäran      | + Lägg till                |                       |                                                            |        |
|      | Many Testare          | Händelsetid      | Kontaktorsak               | Ställningstagande HSL | Alternativ                                                 |        |
|      | 360311-TF88 (6000014) | 2023-03-08 19:50 | Urinläckage                |                       | ø ×                                                        |        |
|      |                       | 2023-02-21 10:23 | Ospecificerad kontaktorsak | Ja                    |                                                            |        |
|      | FUNKTIONER            | 2022-11-19-16:22 | Hosta                      |                       |                                                            |        |
|      | Personuppgifter       | 2022-10-26 15:45 | Ospecificerad kontaktorsak | Ja                    |                                                            |        |
|      | Beställningar         |                  |                            |                       |                                                            |        |
|      | Samtycke              |                  |                            |                       |                                                            |        |
|      | Insatser              |                  |                            |                       |                                                            |        |
|      | Genomförandeplan      |                  |                            |                       |                                                            |        |
|      | Journalanteckningar   |                  |                            |                       |                                                            |        |
|      | Infogade dokument     |                  |                            |                       |                                                            |        |
|      | Vårdbegäran           |                  |                            |                       |                                                            |        |

## Felmarkera vårdbegäran

**OBS!** När du har felmarkerat en vårdbegäran faller den bort från HSL-personalens lista av vårdbegäran. HSL-personalen kan välja att se felmarkerade men det är inget som sker per automatik. En vårdbegäran ska således enbart felmarkeras om du inte vill att HSL-personalen ska se vårdbegäran.

Du kan felmarkera en skickad vårdbegäran så länge den inte är hanterad av HSL-personalen. Klicka på krysset på raden för vårdbegäran.

| Hem / Brukare:Vårdbegäran |                  |                            |                       |                                                            |        |
|---------------------------|------------------|----------------------------|-----------------------|------------------------------------------------------------|--------|
| < Hem                     |                  |                            |                       | Marie Eidstrand<br>SAF.UtförarePersonalVåbo, Testenheten 1 | ≡ Meny |
| <u>ہ</u>                  | Vårdbegäran      | + Lägg till                |                       |                                                            |        |
| Man / Testare             | Händelsetid      | Kontaktorsak               | Ställningstagande HSL | Alternativ                                                 |        |
| 360311-TF88 (6000014)     | 2023-03-08 19:50 | Urinläckage                |                       | Ø×                                                         |        |
|                           | 2023-02-21 10:23 | Ospecificerad kontaktorsak | Ja                    |                                                            |        |
| FUNKTIONER                | 2022-11-19 16:22 | Hosta                      |                       |                                                            |        |
| Personuppgifter           | 2022-10-26 15:45 | Ospecificerad kontaktorsak | Ja                    |                                                            |        |
| Beställningar             |                  |                            |                       |                                                            |        |
| Samtycke                  |                  |                            |                       |                                                            |        |
| Insatser                  |                  |                            |                       |                                                            |        |
| Genomförandeplan          |                  |                            |                       |                                                            |        |
| Journalanteckningar       |                  |                            |                       |                                                            |        |
| Infogade dokument         |                  |                            |                       |                                                            |        |
| Vårdbegäran               |                  |                            |                       |                                                            |        |

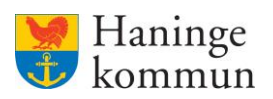

Skriv en kommentar om varför vårdbegäran felmarkeras.

#### Klicka på Felmarkera.

| Feimar                           | kera văro                                     | dbegära                            | n                                       |     |
|----------------------------------|-----------------------------------------------|------------------------------------|-----------------------------------------|-----|
| Vill du felm<br><b>19360311T</b> | arkera vårdbej<br><b>F88</b> skapad <b>20</b> | gäran gällan<br><b>22-11-19 16</b> | de <b>Mary Testa</b> r<br>: <b>22</b> ? | re, |
| Komment                          | ar *                                          |                                    |                                         |     |
| Felaktig                         |                                               |                                    |                                         | 13  |
|                                  | Avbryt                                        |                                    | Felmarke                                | era |

När du felmarkerat vårdbegäran blir den överstruken i listan.

| em / Brukare:Vårdbegäran              |                    |                            |                       |                                                            |  |
|---------------------------------------|--------------------|----------------------------|-----------------------|------------------------------------------------------------|--|
| Hem                                   |                    |                            |                       | Marie Eidstrand<br>SAF.UtforarePersonalVäbo, Testenheten 1 |  |
|                                       | *                  |                            |                       |                                                            |  |
| 2                                     | 🔗 Vårdbegäran felm | narkerad                   |                       | ×                                                          |  |
| Mary Testare<br>360311-TF88 (6000014) | Vårdbegäran        | + Lägg till                |                       |                                                            |  |
|                                       | Händelsetid        | Kontaktorsak               | Ställningstagande HSL | Alternativ                                                 |  |
| FUNKTIONER                            | 2023-03-08 19:50   | Urinläckage                |                       |                                                            |  |
| Personuppgifter                       | 2023-02-21 10:23   | Ospecificerad kontaktorsak | Ja                    |                                                            |  |
| Beställningar                         | 2022-11-19 16:22   | Hosta                      |                       |                                                            |  |
| Samtycke                              | 2022-10-26 15:45   | Ospecificerad kontaktorsak | Ja                    |                                                            |  |
| Insatser                              |                    |                            |                       |                                                            |  |
| Genomförandeplan                      | [                  |                            |                       |                                                            |  |
| Journalanteckningar                   |                    |                            |                       |                                                            |  |
| Infogade dokument                     |                    |                            |                       |                                                            |  |
| Vårdbegäran                           |                    |                            |                       |                                                            |  |

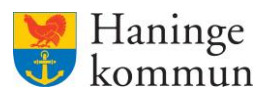

| Hem / Brukare Vardbegaran / Detaljer  |                                                                                                    |          |                                                                   |
|---------------------------------------|----------------------------------------------------------------------------------------------------|----------|-------------------------------------------------------------------|
| < Brukare:Vårdbegäran                 |                                                                                                    | $\times$ | Marie Eidstrand Eksterner SAF.UtförarePersonalVåbo, Testenheten 1 |
| »<br>٩                                | <b>Vårdbegäran</b><br>Detaljer                                                                                                    |          |                                                                   |
| Mary Testare<br>360311-TF88 (6000014) | Händelsetid<br>2023-03-08 19:50<br>Från versier Marie (Janullissere)                                                                                                    |          |                                                                   |
| FUNKTIONER                            | Kontakt, Marie (Handiaggore)<br>Kontaktorsakstyp<br>Urinläckage                                                                                                    |          |                                                                   |
| Beställningar<br>Samtycke             | Situation<br>selfselff                                                                                                    |          |                                                                   |
| Insatser<br>Genomförandeplan          | signeraa ar- Marie, Eastrande (sellionas, 5-er enparace-er sonalvable, 2022-102-00-1959)<br>Felmarkerad ar- Marie, Edistrand (@Maei), 5-6: UlforarePersonalVable, 2023-03-08 20:07 |          |                                                                   |

Om du klickar på den överstrukna raden kan du se när felmarkeringen gjordes och av vem.

# Ändra i vårdbegäran

Du kan ändra i en skickad vårdbegäran så länge den inte är hanterad av HSL-personalen.

Klicka på pennan på raden för vårdbegäran.

| Hem / Brukare:Vårdbegäran |                  |                            |                       |                                                            |        |
|---------------------------|------------------|----------------------------|-----------------------|------------------------------------------------------------|--------|
| < Hem                     |                  |                            | $\boxtimes$           | Marie Eidstrand<br>SAF.UtförarePersonalVåbo, Testenheten 1 | E Meny |
| ۲                         | Vårdbegäran      | + Lägg till                |                       |                                                            |        |
| Man/Tostaro               | Händelsetid      | Kontaktorsak               | Ställningstagande HSL | Alternativ                                                 |        |
| 360311-TF88 (6000014)     | 2023-03-08 19:50 | Urinläckage                |                       | <i>I</i> ×                                                 |        |
|                           | 2023-02-21 10:23 | Ospecificerad kontaktorsak | Ja                    |                                                            |        |
| FUNKTIONER                | 2022-11-19 16:22 | Hosta                      |                       |                                                            |        |
| Personuppgifter           | 2022-10-26 15:45 | Ospecificerad kontaktorsak | Ja                    |                                                            |        |
| Beställningar             |                  |                            |                       |                                                            |        |
| Samtycke                  |                  |                            |                       |                                                            |        |
| Insatser                  |                  |                            |                       |                                                            |        |
| Genomförandeplan          |                  |                            |                       |                                                            |        |
| Journalanteckningar       |                  |                            |                       |                                                            |        |
| Infogade dokument         |                  |                            |                       |                                                            |        |
| Vårdbegäran               |                  |                            |                       |                                                            |        |

Ändra vårdbegäran och klicka på signera för att signera vårdbegäran på nytt. I Lifecare HSL kan HSLpersonalen se både den ursprungliga versionen och den uppdaterade versionen av vårdbegäran.

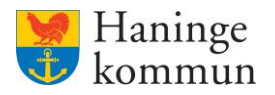

## Vad händer i Lifecare HSL när du skickat en vårdbegäran?

När du skickar begäran om vård till HSL-personalen får de information om detta genom bilden nedan.

| Hern<br>tieto |                                            | Marie Eidstrand<br>SAF-Sjukskoterska, Test-HSL, Haninge Kommun                                 |
|---------------|--------------------------------------------|------------------------------------------------------------------------------------------------|
|               | 1                                          | Marie Eidstrands hemskärm                                                                      |
|               | Nya vårdbegåran<br>Inget ställningstagande | <b>Ej signerat</b><br>Inget att signera <b>Ej bekräftade HSL-uppdrag</b><br>Alla är bekräftade |
|               | Ej registrerat<br>Inget att registrera     | Inga förslag på åtgärder att hantera                                                           |
|               | <b>Att göra</b><br>Visa planerade åtgärder | Sik senast dokumenterat                                                                        |

När HSL-personalen får en ny vårdbegäran så hanterar de dessa i sin vy i Lifecare genom att antingen

- **Avvisa vårdbegäran** (HSL-personalen anser inte att behov finns för fortsatt hantering av begäran).
- **Koppla till befintlig vårdprocess.** (HSL-personalen anser att vårdbegäran hanteras i befintlig vårdprocess).
- **Skapa en ny vårdprocess för kunden.** (HSL-personalen skapar en ny vårdprocess för kunden). Detta kommer mest troligt inte hända hos oss i Haninge eftersom kunderna enbart kan ha en vårdprocess.

Kom ihåg att om du felmarkerar en vårdbegäran så betyder det att denna faller bort från HSL-personalens lista över vårdbegäran som de behöver hantera.